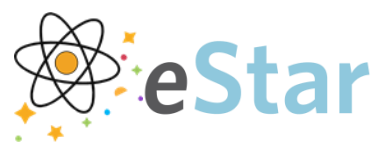

## Inpatient Provider/Nursing: Ordering Source Patients Labs

If you have an exposure to Blood and Body fluids (BBF), you will want to collect a specimen from the Source patient. This will help to determine if anti-retroviral post-exposure prophylaxis (PEP) is necessary.

## Steps To Follow

- 1. Open your Source Patient's chart in the Current Encounter.
- 2. Open your Orders activity.

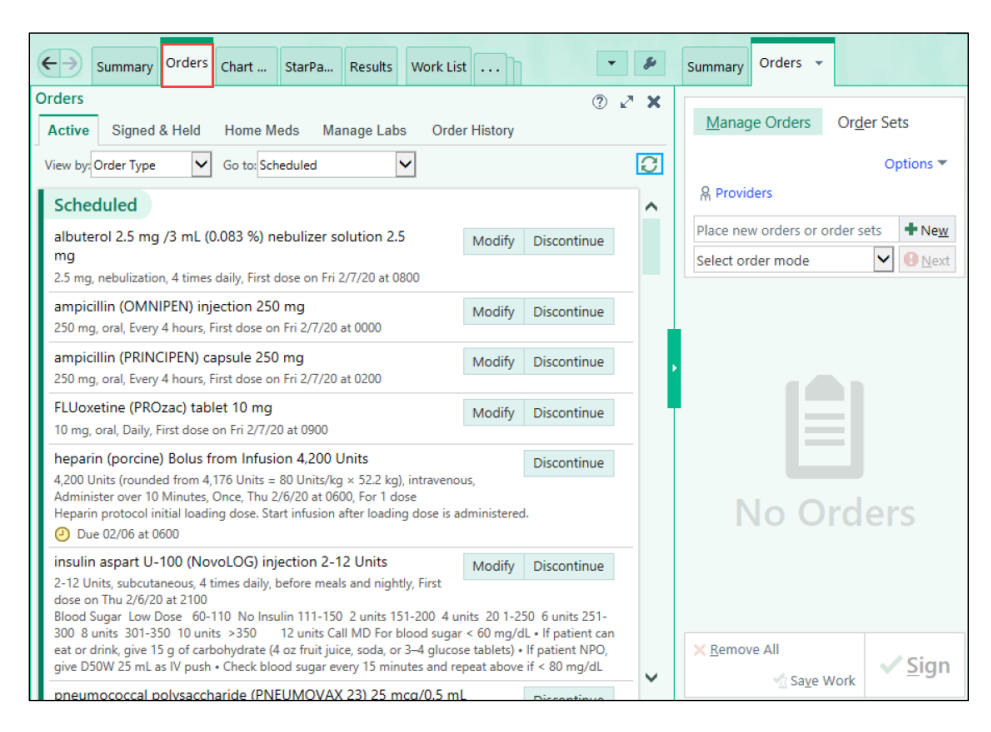

3. Type "Source Patient" to find the order set for BBF exposures.

| Summary Orders 👻  |                      |
|-------------------|----------------------|
| Manage Orders     | Or <u>d</u> er Sets  |
|                   | Options 🔻            |
| A Providers       |                      |
| Source Patient    | <b>+</b> Ne <u>w</u> |
| Select order mode | ✓ ● <u>N</u> ext     |

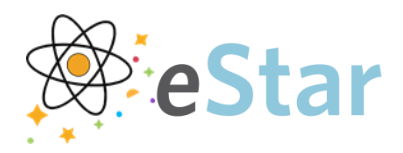

## 4. Select the Source Blood/Body Fluid Exposure Panel

| 8 Order and Order Set Search        |                                  | — 🗆 X                                |
|-------------------------------------|----------------------------------|--------------------------------------|
| SOURCE PATIENT                      | ٩                                | Browse Preference List Facility List |
| ⊨ Order Sets & Panels ≉             |                                  | Search order sets by user            |
| Name                                | User Version Name                | Туре                                 |
| Source Blood/Body Fluid Exposure Pa | anel - Order tests on the SOURCE | Order Panel                          |
|                                     |                                  |                                      |
| A Medications (No results found)    |                                  |                                      |
| Procedures (No results found)       |                                  |                                      |

- 5. Click Accept.
- 6. Fill in the Order Composer with requested details (be sure to address the Wildcards in the box).
- 7. Click Accept.

| Source Blood/Body Fluid Exposure Pa | nel - Order tests on the SOURCE from whom blood/ body fluid originated                                                | 🗸 Accept |
|-------------------------------------|----------------------------------------------------------------------------------------------------|----------|
| MD's name: *** Beeper: ***          | today at 1016, Until Specified<br>rbally communicated from a Provider to a Receiver (authorized to receive verbal ord | ers).    |
| Priority: Routine 🔎                 |                                                                                                    |          |
| Frequency: Until discontinued       | P Until Discontinued                                                                                                  |          |
| For:                                | ours Days Weeks                                                                                                    |          |
| Starting: 2/10/2020                 | Today Tomorrow At: 1016                                                                                               |          |
| Starting: Today 1016                | Until Specified                                                                                                    |          |
| Scheduled Times 🕿                   |                                                                                                    |          |
| 02/10/20 1016                       |                                                                                                    |          |
| Instructions: Other (specify)       |                                                                                                    | P        |
| 😫 Comments: 🕀 🥸 🖕 🔁 📿               | 2 + Insert SmartText                                                                                                  |          |
| MD's name: ****<br>Beeper: ***      |                                                                                                    |          |
|                                     | ✓ Accept × Ca                                                                                                    | ncel     |
| Rapid HIV BBE Exposure              | • 2004. • 12                                                                                                    |          |
| STAT, First occurrence today at 101 | б Р                                                                                                    | ~        |
| <u>N</u> ext Required               |                                                                                                    | 🗸 Accept |

- 8. Verify the Order set in the right side pane. It should include Patient Education, How to notify a Provider of the results, Rapid HIV BBF Exposure, Hepatitis B Surface Ag, and PCR Hepatitis C Virus Qt.
- 9. Sign: Order
  - a. Nursing:
    - Order Mode: Verbal with Readback

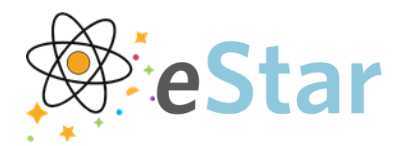

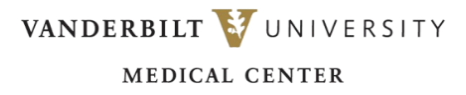

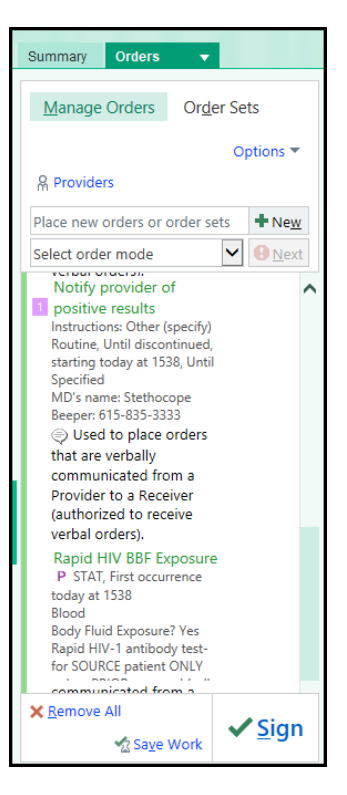

10. Verify the Orders are in your patient's chart.

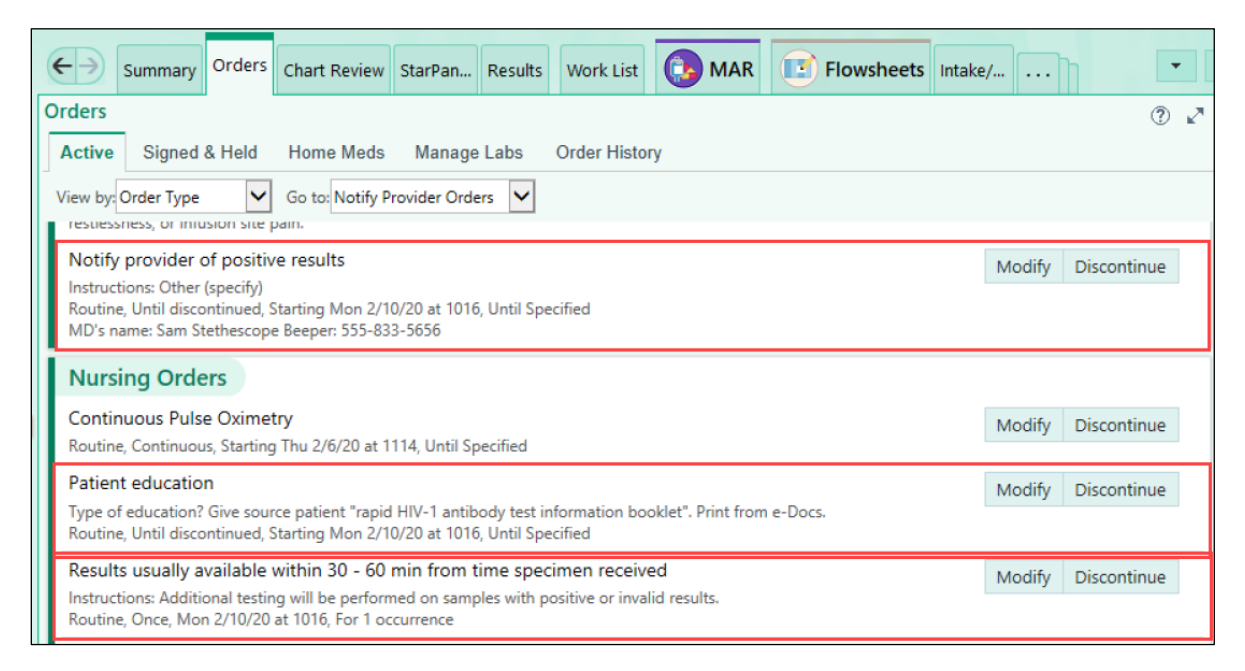

11. Collect the specimens and send to the lab as usual.